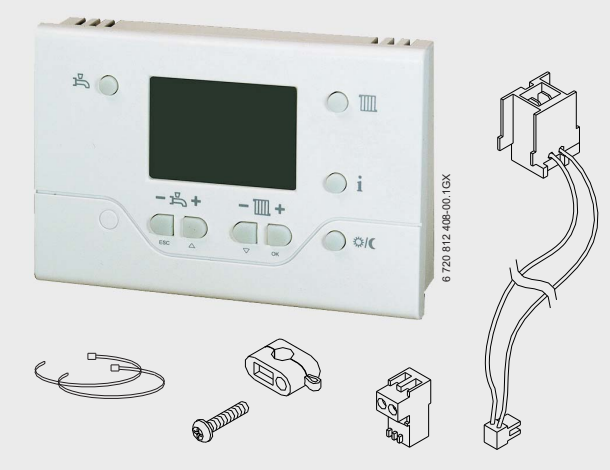

# Accessoire de régulation **REG 74-1**

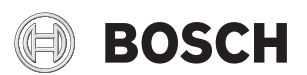

Notice de montage

# SOMMAIRE

| I                     | -           | PRESENTATION                                                                                                    | 3                                         |
|-----------------------|-------------|----------------------------------------------------------------------------------------------------|-------------------------------------------|
| 1                     | -           | DESCRIPTION                                                                                                    | 3                                         |
| 2                     | -           | COMPOSITION                                                                                                    | 3                                         |
| II                    | -           | INSTALLATION                                                                                                    | 4                                         |
| 1                     | -           | RECOMMANDATIONS                                                                                                    | 4                                         |
| 2                     | -           | MONTAGE DE LA SONDE D'AMBIANCE ET DES ACCESSOIRES                                                                                                    | 4                                         |
| III                   | -           | UTILISATION / PARAMETRAGES                                                                                                    | 7                                         |
|                       |             |                                                                                                    |                                           |
| 1                     | -           | DESIGNATION DES ELEMENTS DE COMMANDE                                                                                                    | 7                                         |
| 1<br>2                | -           | DESIGNATION DES ELEMENTS DE COMMANDE<br>TOUCHE INFO                                                                                                    | 7<br>7                                    |
| 1<br>2<br>3           | -<br>-<br>- | DESIGNATION DES ELEMENTS DE COMMANDE<br>TOUCHE INFO<br>UTILISATION DE LA QAA 73                                                                                                    | 7<br>7<br>8                               |
| 1<br>2<br>3<br>4      | -<br>-<br>- | DESIGNATION DES ELEMENTS DE COMMANDE<br>TOUCHE INFO<br>UTILISATION DE LA QAA 73<br>ACCES AUX PARAMETRES DE LA QAA73                                                                                                    | 7<br>7<br>8<br>8                          |
| 1<br>2<br>3<br>4      | -           | DESIGNATION DES ELEMENTS DE COMMANDE<br>TOUCHE INFO<br>UTILISATION DE LA QAA 73<br>ACCES AUX PARAMETRES DE LA QAA73<br>4.1 - NIVEAU 1 : Paramètrage par l'utilisateur final                                                     | 7<br>7<br>8<br>8<br>8                     |
| 1<br>2<br>3<br>4      | -           | DESIGNATION DES ELEMENTS DE COMMANDE<br>TOUCHE INFO<br>UTILISATION DE LA QAA 73<br>ACCES AUX PARAMETRES DE LA QAA73<br>4.1 - NIVEAU 1 : Paramètrage par l'utilisateur final<br>4.2 - NIVEAU 2 : Paramètrage par le chauffagiste | 7<br>7<br>8<br>8<br>8<br>9                |
| 1<br>2<br>3<br>4      | -           | DESIGNATION DES ELEMENTS DE COMMANDE                                                                                                    | 7<br>8<br>8<br>9<br>0                     |
| 1<br>2<br>3<br>4<br>5 | -           | DESIGNATION DES ELEMENTS DE COMMANDE                                                                                                    | 7<br>7<br>8<br>8<br>9<br>0<br>1           |
| 1<br>2<br>3<br>4<br>5 | -           | DESIGNATION DES ELEMENTS DE COMMANDE                                                                                                    | 7<br>7<br>8<br>8<br>8<br>9<br>0<br>1<br>1 |

## 1 - DESCRIPTION

REG 74-1 est une sonde d'ambiance numérique multifonctions pour commande d'un circuit de chauffage, de l'eau chaude sanitaire et paramètrage.

Fonction de base :

- Réglage de la consigne d'ambiance.
- Affichage de la température d'ambiance (se référer au § 3 page 8).
- Régulation en fonction de l'extérieur avec courbe de chauffe à limitation température départ (plancher chauffant) - suivant le pays.

- Horloge annuelle intégrée avec réserve de marche (12 heures minimum).
- Un programme de chauffe hebdomadaire avec 4 cycles de commutation max. par jour, réglables individuellement.
- Boutons de dérogation présence et horloge.
- Protection hors-gel du bâtiment.
- Fonction vacances.
- Outil de réglage des différents paramètres du LMU34 pour l'installateur.
- Accès à différentes valeurs mesurées via une touche d'information.

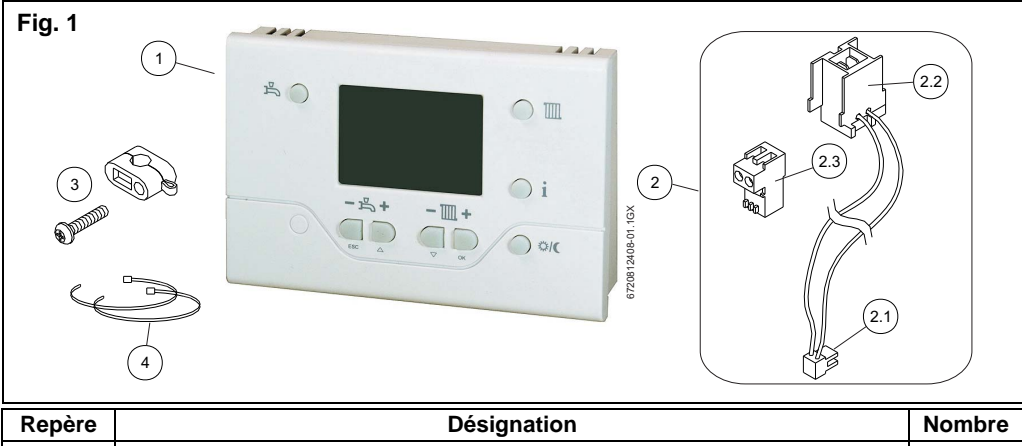

| Repère                 | Désignation                                                                                                    | Nombre |
|------------------------|----------------------------------------------------------------------------------------------------|--------|
| 1                      | Sonde d'ambiance QAA 73.210/201                                                                                                    | 1      |
| 2<br>2.1<br>2.2<br>2.3 | <ul> <li>Faisceau de raccordement électrique comprenant :</li> <li>connecteur 2 pts (AGU)</li> <li>connecteur 2 pts (Tableau de commande)</li> <li>Connecteur 2 pts (raccordement QAA 73 au connecteur (2.2))</li> </ul> | 1      |
| 3                      | Serre-câble +<br>vis de fixation                                                                                                    | 1<br>1 |
| 4                      | Collier de frettage                                                                                                    | 2      |
| -                      | Notice de montage                                                                                                    | 1      |

#### 2 - COMPOSITION

# **II - INSTALLATION**

#### 1 - RECOMMANDATIONS

- La sonde d'ambiance QAA 73 doit être placée dans la pièce de référence du bâtiment (ex : séjour). Cette pièce doit être chauffée par le réseau provenant de la chaudière et ne doit pas comporter d'autres systèmes de régulation (ex : robinets thermostatiques). Si ce n'est pas le cas, le paramètre INF A "influence de l'ambiance" devra être désactivé (§ 4.3 - page 10 - chapitre III - UTILISATION / PARAMETRAGES).
- Elle doit être installée au mur à environ 1 m 50 du sol à l'écart de toutes sources de chaleurs (radiateur, rayonnement solaire, lampes, télévision, etc..) ou de froid.
- Elle ne sera ni masquée par un rideau ni placée dans un mobilier.

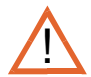

Un câble normalisé 2 x 1.5 mm<sup>2</sup> doit être utilisé. (Longueur maximale du câble : L = 50 m).  $\wedge$ 

Le câble reliant la sonde à l'unité centrale de gestion LMU ne sera pas posé en parallèle ni dans la même gaine que les câbles électriques 230 V (écart 30 cm minimum conseillé).

La meilleure protection contre les perturbations s'obtient en utilisant un câble blindé à deux fils torsadés.

Les deux extrémités du câble blindé doivent être reliées par un bon conducteur à un potentiel de référence dans chaque bâtiment (masse du bâtiment).

#### 2 - MONTAGE DE LA SONDE D'AMBIANCE ET DES ACCESSOIRES

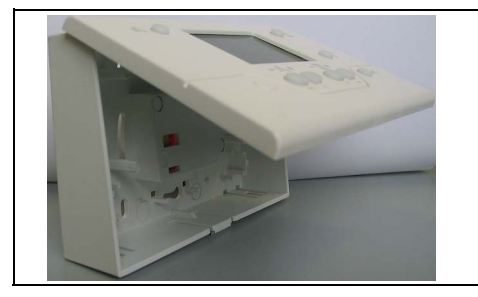

- Ouvrir l'appareil par dessous et séparer le socle de la façade de l'appareil.

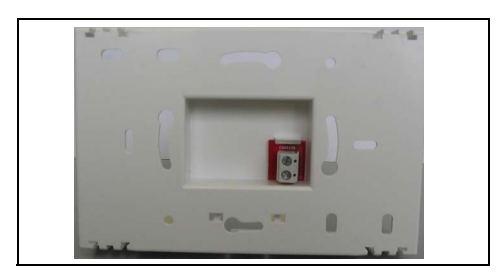

- Raccorder le câble au connecteur 2 pts en attente derrière le socle de la QAA.

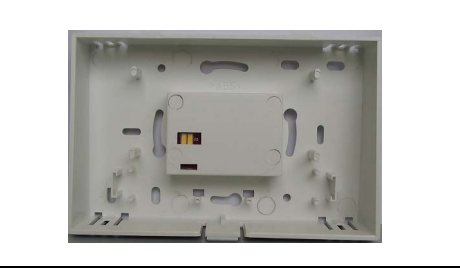

Fixer le socle au mur à l'aide de vis.

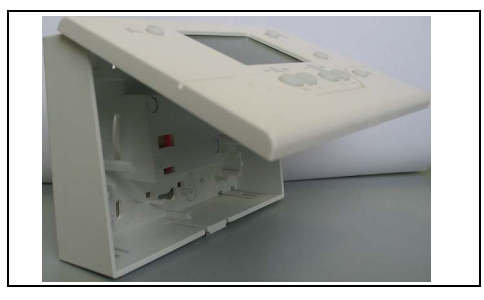

- Emboîter la façade de l'appareil en haut sur le socle et refermer l'appareil.

- Ouvrir l'habillage de la chaudière,
- ouvrir la porte du tableau de commande retrait des 2 vis.

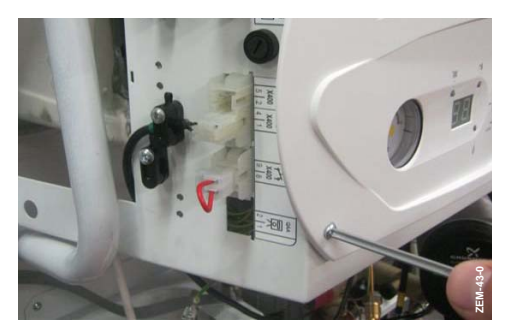

 raccorder le connecteur 2 pts (2.1), du faisceau de raccordement (2), sur les bornes 7 et 8 de l'AGU,

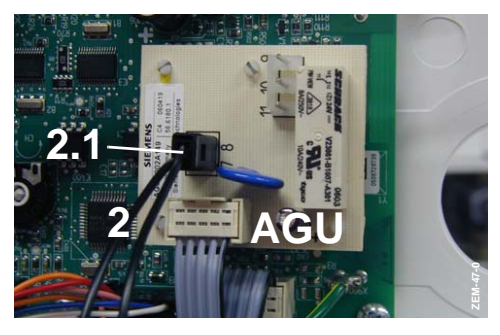

 clipser le connecteur 2 pts (2.2), du faisceau de raccordement, dans la découpe marquée "QAA" du tableau de commande de la chaudière,

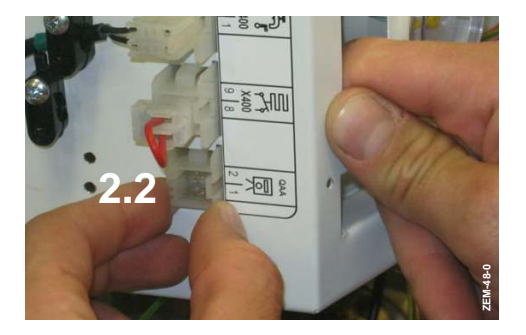

- maintenir le faisceau (2) aux autres fils basse-tension à l'aide des 2 colliers de frettage (4),

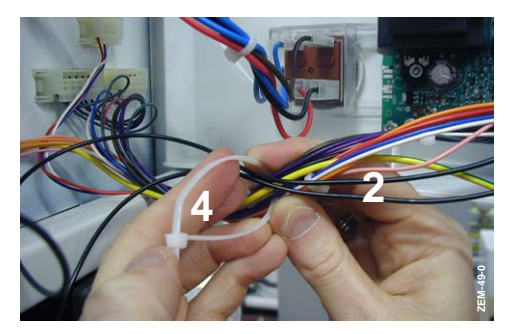

- faire passer le câble de l'appareil d'ambiance QAA 73, dans un des passe-fils du châssis de la chaudière (la découpe du passe-fil doit être adaptée au diamètre du câble utilisé),
- raccorder le connecteur 2 pts (2.3) au câble de l'appareil d'ambiance QAA 73 puis le connecter sur la borne QAA du tableau de commande,

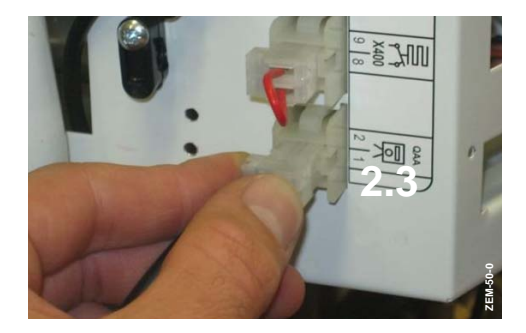

 fixer le câble de l'appareil d'ambiance QAA 73 au tableau de commande à l'aide du serre-câble (3),

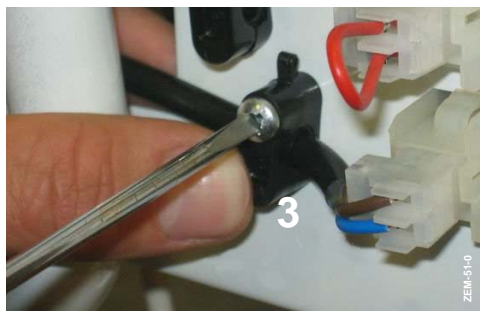

- ôter le connecteur 2 pts (16) et son shunt de la borne TT du tableau de commande -

la consigne chauffage sera alors donnée par l'appareil d'ambiance QAA 73 et le potentiomètre chauffage au tableau de commande de la chaudière deviendra inactif.

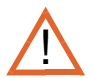

Si le shunt n'est pas enlevé, la consigne chauffage donnée par le potentiomètre reste active si celle-ci est supérieure à celle règlée sur l'appareil d'ambiance QAA 73.

(se référer au § Mise en Service du chapitre MISE EN SERVICE de la notice technique de la chaudière).

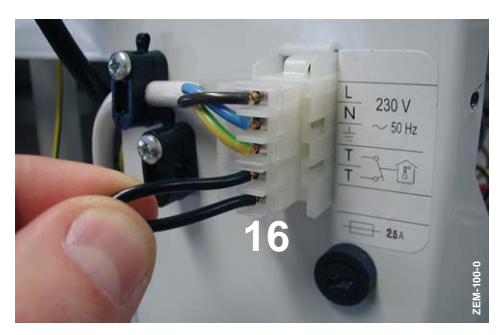

# **III - UTILISATION / PARAMETRAGES**

#### 1 - DESIGNATION DES ELEMENTS DE COMMANDE

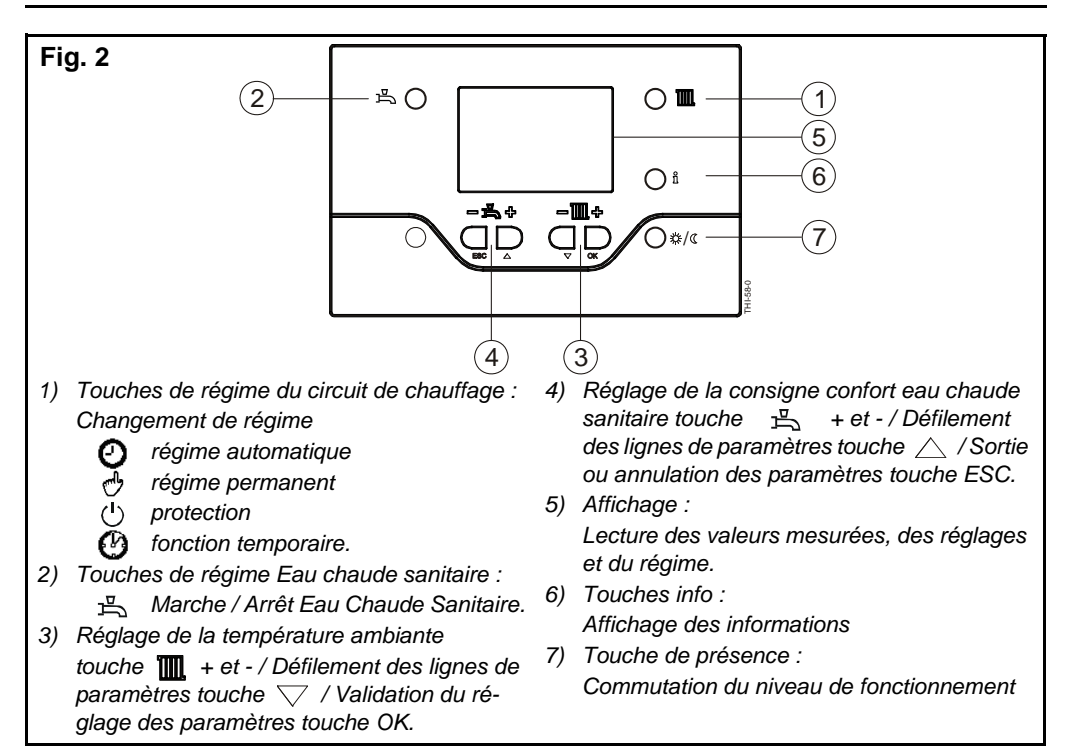

#### 2 - TOUCHE INFO

| Description                             | Affichage | Unité |
|-----------------------------------------|-----------|-------|
| Température chaudière                   | tCHAU     | °C    |
| Pression de service                     | P BAR     | bar   |
| Température extérieure                  | t EXt     | °C    |
| Température eau chaude sanitaire        | t ECS     | °C    |
| Température eau chaude sanitaire 2      | tECS2     | °C    |
| Débit eau chaude sanitaire              | DEBIT     | l/min |
| Puissance chaudière                     | PUISS     | %     |
| Vitesse du ventilateur                  | VVENT     | Rpm   |
| Température fumées                      | t FUM     | °C    |
| Température retour chaudière            | t RET     | °C    |
| Consigne de température départ calculée | C DEP     | °C    |

## 3 - UTILISATION DE LA QAA 73

Pour l'utilisation de la QAA 73, se référer au feuillet livré avec la sonde QAA 73.

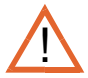

En mode été : pour arrêter le mode chauffage, appuyer sur la touche de régime du circuit de chauffage de la sonde d'ambiance (QAA 73).  $(^{I})$ : stand-by (veille).

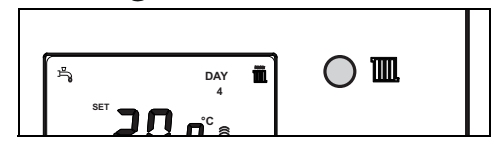

 $\wedge$ 

Information complémentaire.

Par défaut, la température qui s'affiche à l'écran est la température ambiante actuelle (l'influence d'ambiance est active). Si l'influence d'ambiance est désactivée, paramètre INF A = 0, la température qui s'affiche alors à l'écran est la température de consigne d'ambiance (valeur fixe).

## 4 - ACCES AUX PARAMETRES DE LA QAA73

#### 4.1 - NIVEAU 1 : Paramètrage par l'utilisateur final

Réglage de la sonde d'ambiance QAA 73 en fonction des besoins individuels de l'utilisateur final.

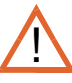

Pour modifier la valeur d'un paramètre, cette valeur doit clignoter sur l'afficheur.

|   | Touche                                              | Remarque                                                                                                    |  |  |  |
|---|-----------------------------------------------------|----------------------------------------------------------------------------------------------------|--|--|--|
| 1 | O å                                                 | Appuyer sur la touche info pendant 3 secondes<br>Vous accédez au niveau de programmation "utilisateur final" (niveau 1)<br>Le menu "HEURE" apparaît sur l'afficheur.<br>Affichage :<br>HEURE                |  |  |  |
| 2 | ${\displaystyle \sum_{a}} {\displaystyle \sum_{b}}$ | Utiliser les touches de sélection de lignes pour accéder aux autres menus.<br>Appuyer sur la touche OK pour accéder au menu souhaité.<br>Remarque :<br>tous les menus possibles figurent au § 4.3 - page 10 |  |  |  |
| 3 | $D_{A} D_{W}$                                       | Réaliser le réglage des lignes à l'aide des touches de sélection<br>Appuyer sur la touche OK pour confirmer chaque choix                                                                                    |  |  |  |

|   | Touche | Remarque                                                                                                    |
|---|--------|----------------------------------------------------------------------------------------------------|
| 4 | ESC    | En appuyant sur la touche ESC, vous retournez au début de la liste des menus (HEURE).                                                           |
| 5 | ESC    | En appuyant une seconde fois sur la touche ESC, vous quittez le niveau de programmation "utilisateur final" et retournez à l'affichage de base. |

Remarque :

- Si aucune touche n'est activée pendant 1 minutes, la QAA quittera automatiquement le niveau de programmation.

#### 4.2 - NIVEAU 2 : Paramètrage par le chauffagiste

Réglages pour la configuration et le paramètrage de la sonde d'ambiance QAA 73 par le chauffagiste.

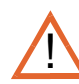

Pour modifier la valeur d'un paramètre, cette valeur doit clignoter sur l'afficheur.

|   | Touche                 | Remarque                                                                                                    |  |  |
|---|------------------------|----------------------------------------------------------------------------------------------------|--|--|
| 1 | O ñ                    | Appuyer sur la touche info pendant 3 secondes<br>Vous accédez au niveau de programmation "utilisateur final" (niveau 1)<br>Le menu "HEURE" apparaît sur l'afficheur.<br>Affichage :<br>HEURE                 |  |  |
| 2 | O å                    | Appuyer une nouvelle fois sur la touche info pendant 3 secondes<br>Vous accédez au niveau "utilisateur"<br>Le niveau "UtiL" apparaît sur l'afficheur.<br>Affichage :<br>Util                                 |  |  |
| 3 | $\sum_{a} \bigcup_{b}$ | A l'aide des touches de sélection de ligne, choisissez le niveau d'accès<br>souhaité.<br>(UtiL = Utilisateur final / INSt = Installateur / OEM = OEM)<br>Appuyer sur la touche OK pour confirmer votre choix |  |  |

#### 4.3 - Liste des paramètres QAA 73

Niveaux d'accès "E = Utlisateur final" / "F = Chauffagiste"

| Ligne | Niveau<br>d'accès | Fonction                    |                 | Réglage<br>de base | Plage de réglage/<br>affichage | Unité |
|-------|-------------------|-----------------------------|-----------------|--------------------|--------------------------------|-------|
| HEURE | HEURE             |                             |                 |                    |                                |       |
| hh:mm | E                 | Heure /minutes              |                 | -                  | 00:0023:59                     | hh:mn |
| DAY   | Е                 | Date (jour)                 |                 | -                  | 1 7                            | -     |
| P CC  |                   |                             |                 |                    |                                |       |
| LUDI  | E                 | Présélection du jour de ser | maine           | LU                 | 17                             |       |
| dE 1  | E                 | Heure d'enclenchement       | 1ère phase      | 06:00              | 00:00 23:59                    | hh:mn |
| FI 1  | E                 | Heure d'arrêt               | 1ère phase      | 22:00              | 00:00 23:59                    | hh:mn |
| dE 2  | Е                 | Heure d'enclenchement       | 2ème phase      | 24:00              | 00:00 23:59                    | hh:mn |
| FI 2  | Е                 | Heure d'arrêt               | 2ème phase      | 24:00              | 00:00 23:59                    | hh:mn |
| dE 3  | E                 | Heure d'enclenchement       | 3ème phase      | 24:00              | 00:00 23:59                    | hh:mn |
| FI 3  | E                 | Heure d'arrêt               | 3ème phase      | 24:00              | 00:00 23:59                    | hh:mn |
| dE 4  | E                 | Heure d'enclenchement       | 4ème phase      | 24:00              | 00:00 23:59                    | hh:mn |
| FI 4  | E                 | Heure d'arrêt               | 4ème phase      | 24:00              | 00:00 23:59                    | hh:mn |
| P ECS |                   |                             |                 |                    |                                |       |
| LUDI  | Е                 | Présélection du jour de ser | maine           | LU                 | 17                             |       |
| dE 1  | ш                 | Heure d'enclenchement       | 1ère phase      | 06:00              | 00:00 23:59                    | hh:mn |
| FI 1  | ш                 | Heure d'arrêt               | 1ère phase      | 22:00              | 00:00 23:59                    | hh:mn |
| dE 2  | Е                 | Heure d'enclenchement       | 2ème phase      | 24:00              | 00:00 23:59                    | hh:mn |
| FI 2  | ш                 | Heure d'arrêt               | 2ème phase      | 24:00              | 00:00 23:59                    | hh:mn |
| dE 3  | ш                 | Heure d'enclenchement       | 3ème phase      | 24:00              | 00:00 23:59                    | hh:mn |
| FI 3  | ш                 | Heure d'arrêt               | 3ème phase      | 24:00              | 00:00 23:59                    | hh:mn |
| dE 4  | Е                 | Heure d'enclenchement       | 4ème phase      | 24:00              | 00:00 23:59                    | hh:mn |
| FI 4  | Е                 | Heure d'arrêt               | 4ème phase      | 24:00              | 00:00 23:59                    | hh:mn |
| CHAUF |                   |                             |                 |                    |                                |       |
| CCONF | E                 | Consigne Confort            |                 | 20                 | 5 35                           | °C    |
| ECO   | E                 | Consigne Réduite            |                 | 18                 | 5 35                           | °C    |
| C HG  | E                 | Consigne Hors gel           |                 | 10                 | 5 35                           | °C    |
| CDMAX | F                 | Consigne maxi de tempéra    | ture départ OEM | 80                 | 20 80                          | °C    |
| CDMIN | F                 | Consigne mini de températ   | ture départ     | 20                 | 20 80                          | °C    |
| PENTE | F                 | Pente de la caractéristique | de chauffe      | 1,5                | 0,14                           | -     |
| EtHIV | F                 | Température de commutati    | ion Eté/Hiver   | 18                 | 830                            | °C    |
| ECO24 | F                 | Limite de chauffe 24 h      |                 | 0                  | -10+10                         | °C    |

| Ligne Niveau Fonction d'accès |                                | Fonction                                                      | Réglage<br>de base | Plage de réglage/<br>affichage | Unité |
|-------------------------------|--------------------------------|---------------------------------------------------------------|--------------------|--------------------------------|-------|
| FAC A                         | CA F Influence de l'ambiance 4 |                                                               | 4                  | 020                            | -     |
| BATIM                         | F                              | Type de construction du bâtiment                              | 3                  | 010                            | -     |
| INF A F                       |                                | Influence de l'ambiance Marche/Arrêt<br>0 = Arrêt, 1 = Marche | 1                  | 0-1                            |       |
| ABAIS F                       |                                | Abaissement accéléré Marche/Arrêt<br>0 = Arrêt, 1 = Marche    | 1                  | 0-1                            |       |
| LIM A                         | F                              | Différentiel d'ambiance                                       | 0,5                | 0,54,0                         | °C    |
| CACC2 <sup>2)</sup> F         |                                | Consigne de la température ambiante pour CC2                  | 20                 | 535                            | °C    |
| CDCC2 <sup>2)</sup>           | F                              | Consigne de la température de départ CC2                      | 80                 | 2080                           | °C    |
| FROID <sup>1)</sup>           |                                |                                                               |                    |                                |       |
| CCONF                         | Е                              | Consigne Confort                                              | 22                 | 535                            | °C    |
| ECS                           |                                |                                                               | •                  |                                |       |
| CCONF                         | F                              | Consigne nominal                                              | 45                 | 3570                           | °C    |
| ECO                           | F                              | Consigne Réduite                                              | 35                 | 3570                           | °C    |
| CDMAX                         | F                              | Consigne maxi eau chaude sanitaire                            | 65                 | 3570                           | °C    |
| CDMIN                         | F                              | Consigne MINI eau chaude sanitaire                            | 35                 | 3570                           | °C    |
| LEG                           | F                              | Fonction anti-légionelle<br>0 = OFF, 1 = ON                   | 0                  | 01                             |       |
| t LEG                         | F                              | Durée fonction anti-légnionelle                               | 1                  | 01                             |       |
| C LEG                         | F                              | Consigne de la fonction anti-légionelle                       | 65                 | 3570                           | °C    |
| CONF                          |                                |                                                               | •                  | •                              | •     |
| P ECS                         | F                              | Programme eau chaude sanitaire                                | 1                  | 01                             |       |

| P ECS | F | Programme eau chaude sanitaire                        | 1 | 01  |  |
|-------|---|-------------------------------------------------------|---|-----|--|
| FROID | F | Refroidissement Marche/Arrêt<br>0 = Arrêt, 1 = Marche | 0 | 0-1 |  |

<sup>1)</sup> Ces menus sont seulement visibles si le paramètre **FROID** est sur Marche. <sup>2)</sup> Ces lignes apparaissent sur l'afficheur mais sont inactives.

## 5 - ACCES AUX PARAMETRES DU LMU34 VIA LA QAA73

#### 5.1 - Accès au niveau utilisateur final

 Appuyer sur les touches de sélection de ligne D q pendant 3 secondes pour accéder aux paramètres de base du LMU34 : ligne 725 (niveau utrilisateur final UF).

#### 5.2 - Accès au niveau installateur

- Appuyer sur les touches de sélection de ligne  $\bigcap_{n=1}^{\infty} \bigcap_{i=1}^{\infty}$  pendant 3 secondes.
- Appuyer sur la touche info O å pendant 3 secondes.
- Choisir le niveau d'accès :
  - UtiL : accès au niveau utilisateur final (ligne 725)
  - Inst : accès au niveau utilisateur final et chauffagiste (toutes les lignes du LMU34).

Bosch Thermotechnologie SAS CS 80001 F-29410 Saint-Thégonnec

www.bosch-climate.fr

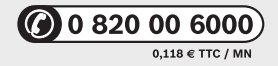